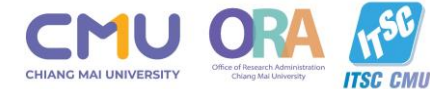

000

# อบรมเชิงปฏิบัติการ การใช้งานระบบบริหารงานวิจัย มช.

CMU Research Management System - Training Workshop

วันที่ 15 กันยายน 2566

# การใช้งานระบบ SDGs Keyphrases Mapping

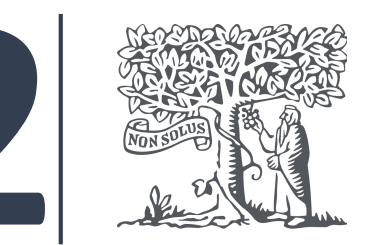

การตรวจสอบข้อมูลผลงานตีพิมพ์ ที่มีความ สอดคล้อง SDGs ในฐาน <mark>Scopus</mark> และ <mark>SciVal</mark>

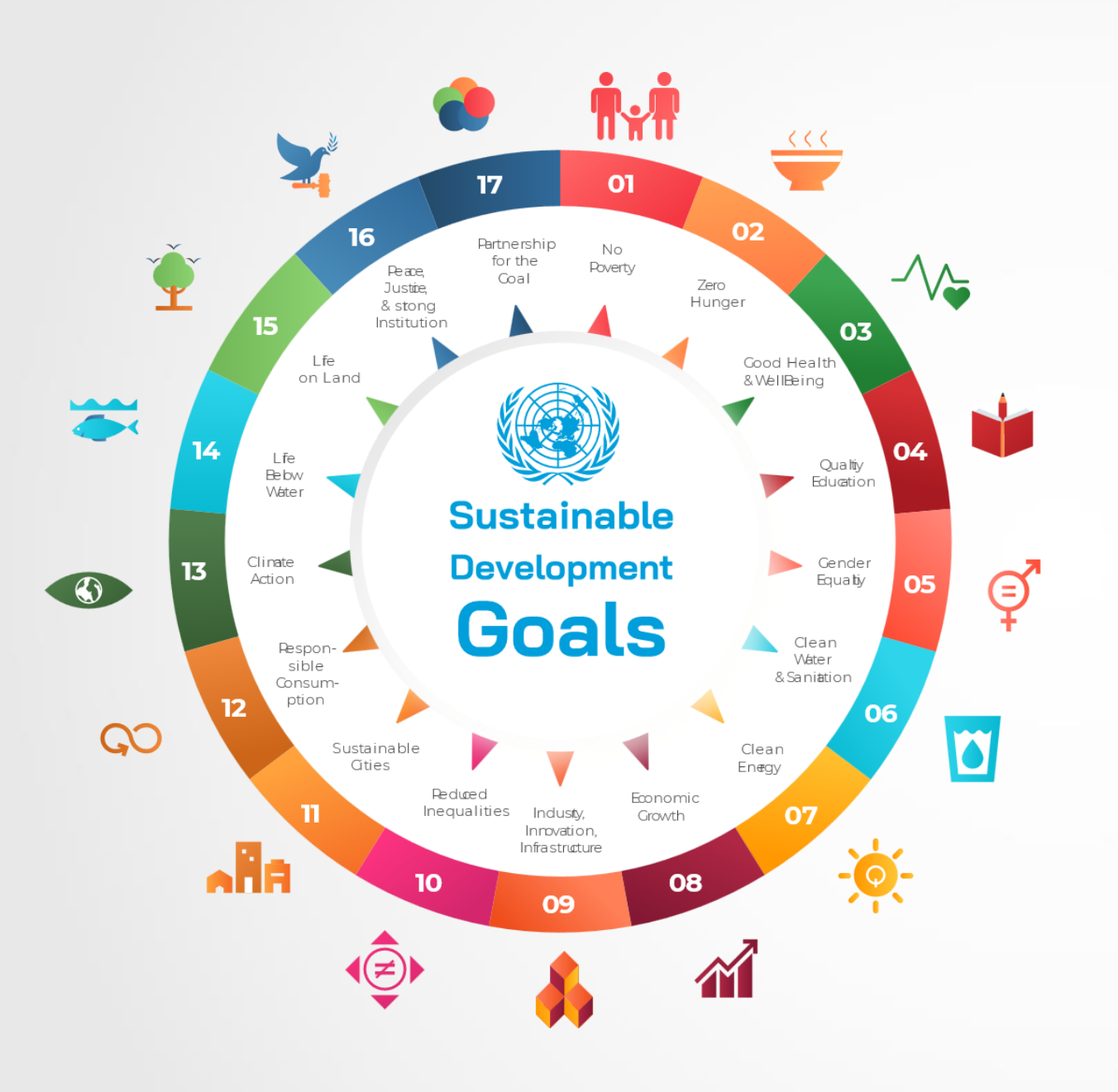

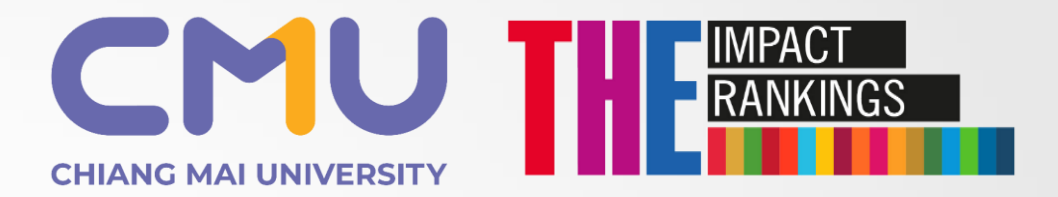

เป้าหมาย มช. Top 50 ของโลก UIR ในปี 2027 (2570)

ข้อมูลโดย สำนักงานบริหารงานวิจัย มช

### CHIANG MAI UNIVERSITY RANKINGS PERFORMANCE RANKINGS Overall Rankings Trend

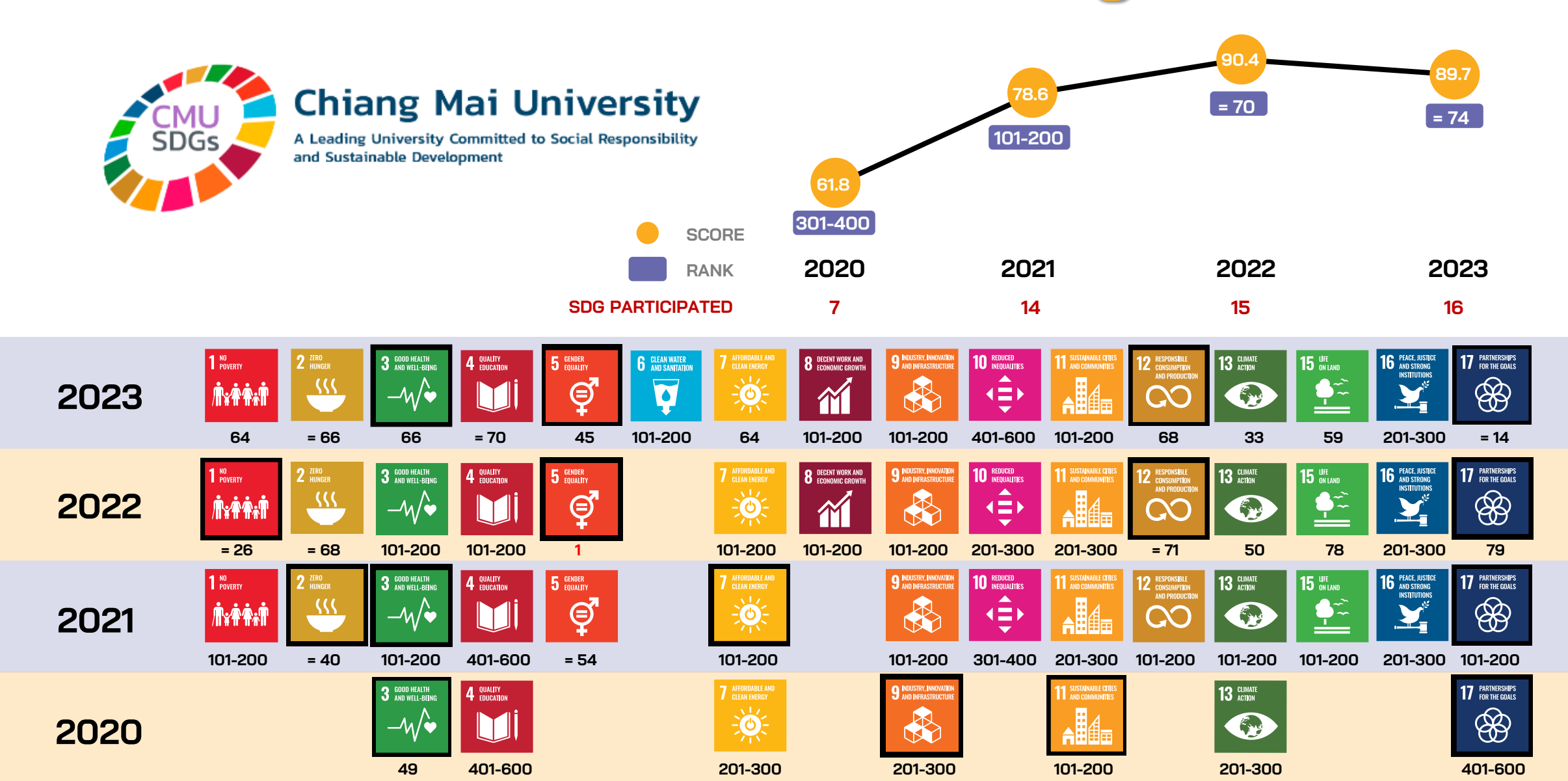

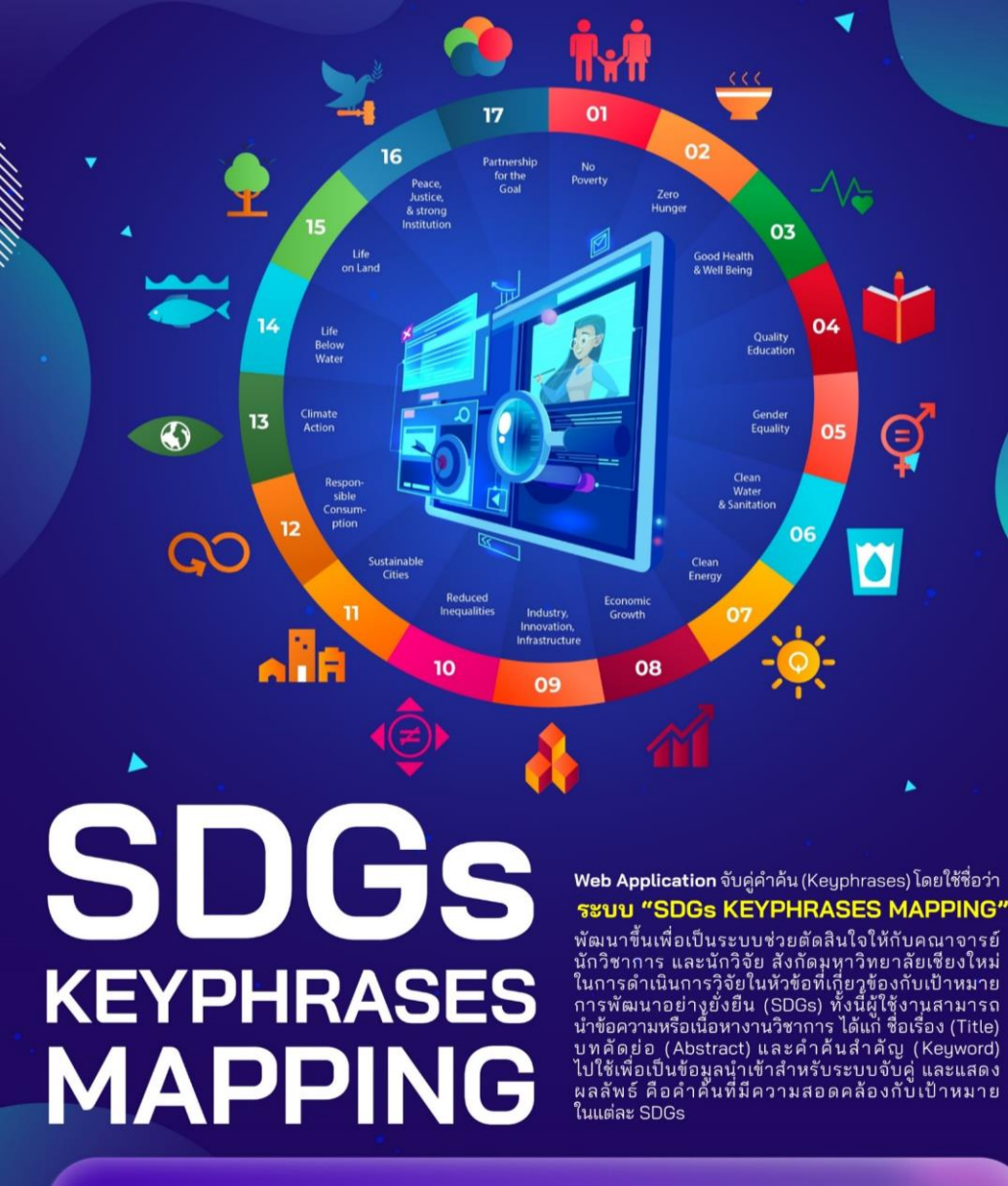

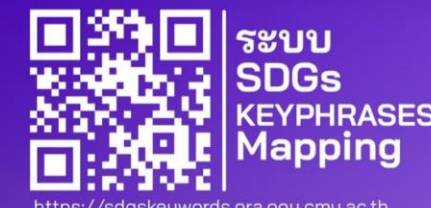

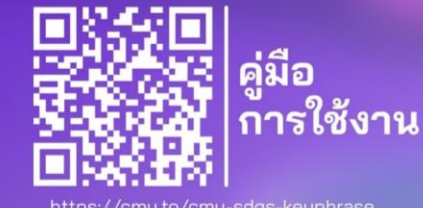

CMU CHIANG MAI UNIVERSITY ORA สำนักงานบริหารงานวิจัย มหาวิทยาลัยเชียงใหม่

# การใช้งานระบบ SDGs Keyphrases Mapping

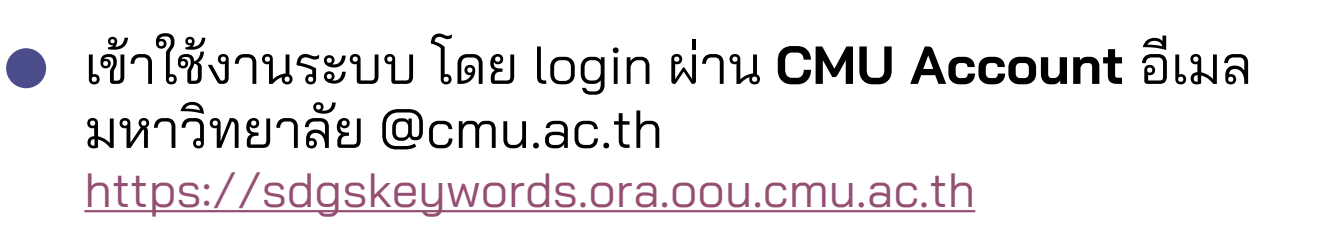

### ดาวน์โหลดคู่มือการใช้งานระบบ <u>https://ora.oou.cmu.ac.th/sdgskeywordmapping/</u>

แบบสอบถามความพึงพอใจในการใช้งานระบบ <u>https://cmu.to/survey-sdg-keyphrase</u>

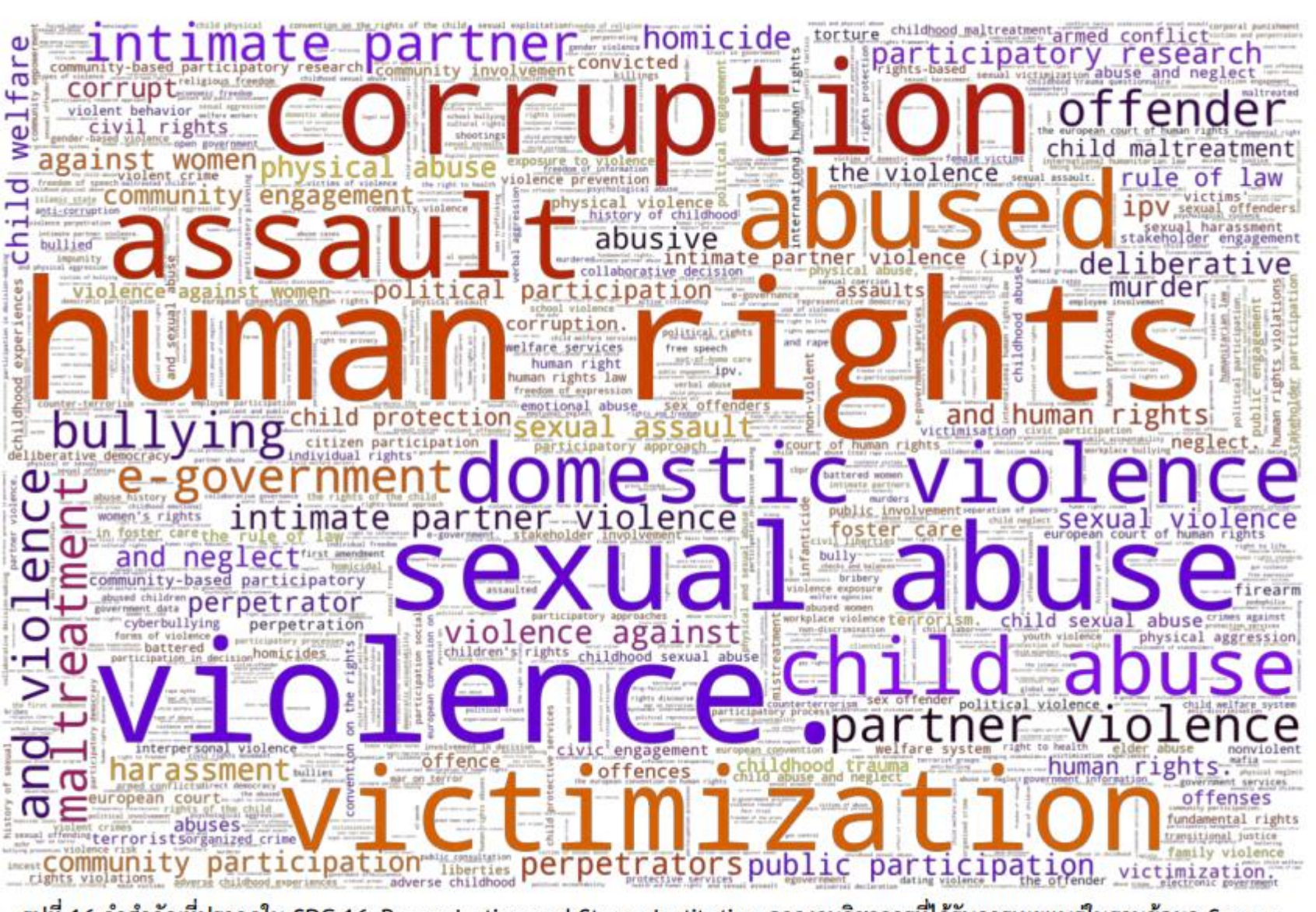

รูปที่ 16 คำสำคัญที่ปรากฎใน SDG 16: Peace Justice and Strong Institution จากงานวิชาการที่ได้รับการเผยแพร่ในฐานข้อมูล Scopus

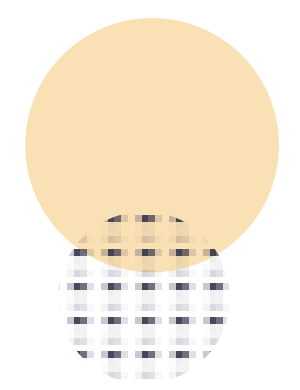

CHIANG MAI

สำนักงานบริหารงานวิจัย มหาวิทยาลัยเชียงใหม่

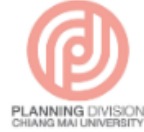

กองแผนงาน มหาวิทยาลัยเชียงใหม่

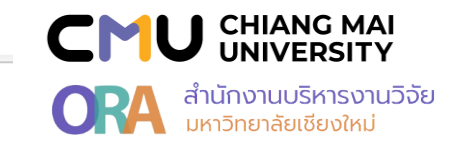

Q

คู่มือ ตัวชี้วัดตามคำรับรองการปฏิบัติงานของส่วนงาน (ตัวชี้ วัด OKRs) ตามแผนพัฒนาการศึกษามหาวิทยาลัยเชียงใหม่ ระยะที่ 12 (พ.ศ.2560-2565) ปรับปรุงปีงบประมาณ พ.ศ.2563 (ปรับแก้ 16 มีนาคม 2565)

🕐 16 มีนาคม 2565

🗁 คู่มือ, ประกาศกองแผนงาน, แผนพัฒนาการศึกษา มหาวิทยาลัยเซียงใหม่

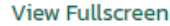

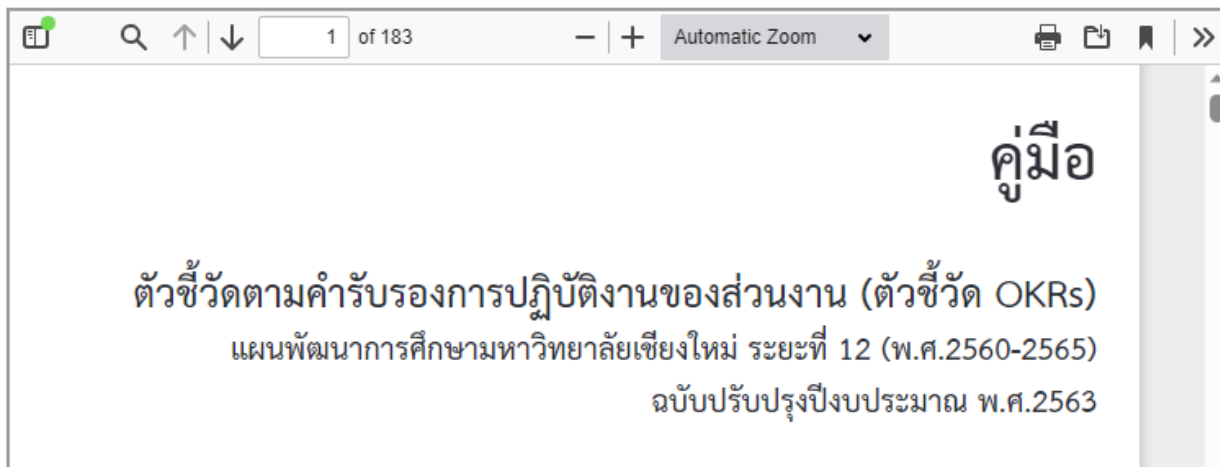

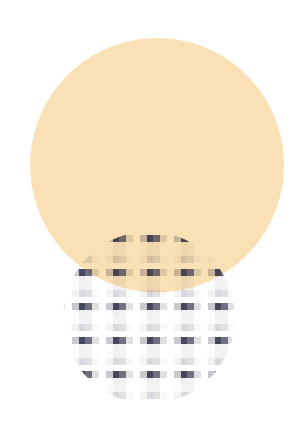

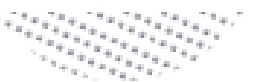

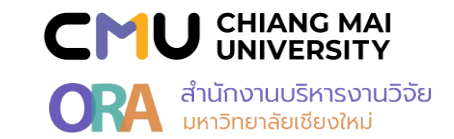

การใช้งานเว็บแอปพลิเคชันจับคู่คำค้น (Keyphrases) โดยใช้ข้อความ (Text) เพื่อประเมินเนื้อหางานวิชาการ และสนับสนุนการเผยแพร่ผลงานวิชาการที่สอดคล้องกับ SDGs

82

### 1. การใช้งานแอปพลิเคชัน

ผู้ใช้สามารถเริ่มใช้งานแอปพลิเคชันเว็บบราวเซอร์ได้โดย Login ผ่าน CMU Account ผ่านเว็บไซต์ https://sdgskeywords.ora.oou.cmu.ac.th ทั้งนี้ผู้จัดทำ แนะนำให้ใช้งานบนเว็บบราวเซอร์ Google Chrome, Microsoft Edge หรือ Apple Safari เพื่อลดปัญหาความเข้ากันได้ของเว็บบราวเซอร์ โดยหน้าการใช้งานแอปพลิเคชัน เว็บบราวเซอร์ได้แสดงไว้ตามรูปที่ 1

| O is sdgsløywords ora oou cmu ac th                         | <ul> <li>条 ☆ 当 Ø</li> </ul> |
|-------------------------------------------------------------|-----------------------------|
| Currenly logged in as thanaporn.k@cmu.ac.th <u>(Logout)</u> |                             |
| Title                                                       |                             |
| Input title here                                            |                             |
| Abstract                                                    |                             |
| Input abstract here                                         |                             |
| Keywords                                                    |                             |
| Keyword1, keyword2                                          |                             |
| Submit                                                      | Clear                       |
|                                                             |                             |
| nsert Demo Paper                                            |                             |

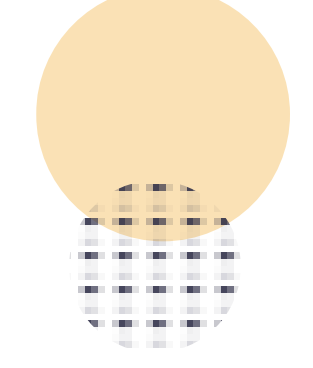

รูปที่ 1 หน้าการใช้งานแอปพลิเคชันเว็บบราวเซอร์

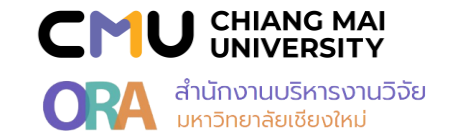

### 2. การป้อนข้อมูล

เมื่อเริ่มต้นใช้งานแอปพลิเคชัน จะอยู่ในโหมดการป้อนข้อมูล ให้ผู้ใช้ป้อนข้อมูลของผลงานที่ต้องการจับคู่คำค้นลงในฟอร์มทางฝั่งซ้ายมือของหน้าจอ จากนั้นให้กดปุ่ม Submit โดยตัวอย่างการป้อนข้อมูลได้แสดงไว้ตามรูปที่ 2

83

Title Basic income, wealth inequality and welfare: A proposed case in New Zealand Abstract Universal basic income (UBI) may be defined as a government programme that regularly distributes a set amount of income to every citizen. While many countries currently adopt need-based programmes, the idea of introducing a UBI programme has been discussed politically in several countries. For instance, The Opportunity Party in New Zealand proposed paying NZ\$13,000 per year to every adult citizen as basic income. Unless the amount of transfer per person decreases under the new programme, the government will have to increase tax rates. If a difference exists in labour supply and saving responses to the increases in tax rates among households, wealth distribution will change. This study examines the details of the proposed UBI programme and demonstrates that it will increase wealth inequality across households and decrease the welfare of different types of households classified by wage level, gini coefficient, pedestrian safety, internet-based learning environment and mobile device. Keywords Universal basic income, Gini coefficients, Heterogeneous-agent macroeconomic models, Incomplete market models, sobriety test Submit รูปที่ 2 ตัวอย่างการป้อนข้อมูลผลงาน

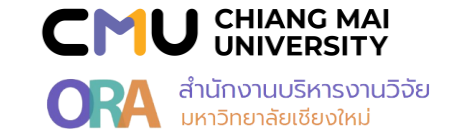

### 3. การอ่านผล

เมื่อกด Submit แอปพลิเคชันจะใช้เวลาประมาณ 5-10 วินาทีในการประมวลผลการจับคู่คำค้น จากนั้นแอปพลิเคชันจะเข้าสู่โหมดการแสดงผลลัพธ์ตามตัวอย่างในรูปที่ 3 จากในรูปบริเวณขวาบนของหน้าจอ จะอ่านผลได้ว่าผลงานนี้ผ่านเกณฑ์ SDG1, SDG3 และ SDG11 จะแสดงผลเครื่องหมายเช็คถูกที่ท้ายพร้อมทั้งแสดงผลค่าความคล้าย ที่ด้านหน้าชื่อของ SDG นั้น ๆ ผู้ใช้สามารถเลือกดูผลการเปรียบเทียบคำค้นที่ใกล้เคียงโดยการกดที่ชื่อ SDG ที่ต้องการได้ นอกจากนั้นที่ผู้ใช้สามารถกดปุ่ม Back เพื่อย้อนกลับ ไปแก้ไขผลงาน กดปุ่มลูกศรขึ้นเพื่อเลื่อนกลับมายังด้านบทสุดของโปรแกรม และกดปุ่มลูกศรซ้ายหรือลูกศรขวาเพื่อเลื่อนผลการเปรียบเทียบ

| Title                                                                                                    | (19) SDG01 💙 [19] SDG02 (2) SDG03 🗹 [11] SDG04 [15] SDG05 [22] SDG07                                                                                                    |
|----------------------------------------------------------------------------------------------------|----------------------------------------------------------------------------------------------------|
| Basic income, wealth inequality and welfare: A proposed case in New Zealand                                                                                                    | (6) SDG09 (7) SDG11 💟 (3) SDG13                                                                                                    |
| Abstract                                                                                                    |                                                                                                    |
| Universal basic <b>income</b> (UBI) may be defined as a government <b>program</b> me that regularly distributes a set amount of <b>income</b> to every citizen. While many countries currently adopt need-based <b>program</b> mes, the idea of introducing a UBI <b>program</b> me has been discussed politically in several countries. For instance, The Opportunity Party in New Zealand proposed paying NZ\$13,000 per year to every adult citizen as basic <b>income</b> . Unless the amount of transfer per person decreases under the new <b>program</b> me, the government will have to increase tax rates. If a difference exists in labour supply and saving responses to the increases in tax rates among households, <b>wealth distribution</b> will change. This study examines the details of the proposed UBI <b>program</b> me and demonstrates that it will increase <b>wealth inequality</b> across households and decrease the <b>weitare</b> of different types of households classified by <b>wage</b> level, gini coefficient, pedestrian safety, internet-based <b>carning</b> environment and mobile device. | <pre>( (     TITLE-ABS("unesco") AND TITLE-ABS("poverty") AND TITLE-ABS(" program") ) OR     AUTHKEY("unesco") AND AUTHKEY("poverty") AND AUTHKEY(" program") ) OR     (     TITLE-ABS("poverty"-reducing* polic*") OR TITLE-ABS("povertyreducing* polic*") }</pre> |
| Keywords                                                                                                    | OR                                                                                                    |
| Universal basic income Gini coefficients, Heterogeneous-agent macro economic models,<br>Incomplete market models, sobriety test                                                                                                    | AUTHKEY("poverty"-reducing" polic"") OR AUTHKEY("povertyreducing" polic"") ) OR                                                                                                    |
| Back                                                                                                    | (<br>TITLE-ABS("foreign aid") AND TITLE-ABS("poverty")                                                                                                    |
|                                                                                                    | OR                                                                                                    |
|                                                                                                    | (<br>AUTHKEY/"foreign aid") AND AUTHKEY("powerty")                                                                                                    |
|                                                                                                    | )                                                                                                    |
|                                                                                                    | OR (                                                                                                    |
|                                                                                                    | TITLE-ABS("united nations") AND TITLE-ABS("poverty") AND TITLE-ABS(" program")                                                                                                    |
|                                                                                                    | )                                                                                                    |
|                                                                                                    |                                                                                                    |

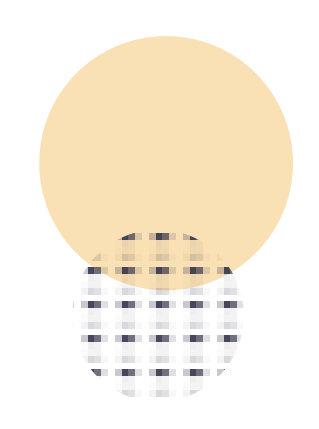

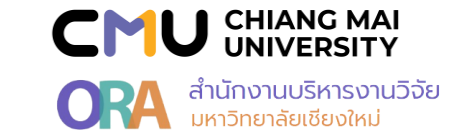

### 4. การใช้เพื่อการวางแผนเผยแพร่ผลงานให้เข้าตามเกณฑ์ SDG

จากตัวอย่างผลการจับคู่คำค้นในรูปที่ 3 ผู้ใช้งานจะทราบแล้วว่าผลงานดังกล่าวผ่านเกณฑ์ SDG1, SDG3 และ SDG11 หากผู้ใช้ต้องการคำแนะนำในการปรับปรุง ผลงานเพื่อให้เข้าเกณฑ์ SDG4 ด้วย สามารถทำได้โดยกดเลือกแถบ SDG4 เพื่อดูคำค้นที่มีความใกล้เคียง จากตัวอย่างคำค้นใกล้เคียงของ SDG4 ตามรูปที่ 4 ในกลุ่มของ Query แรกสุดอ่านผลว่า ผลงานดังกล่าวขาดคำว่า "School" ในหัวข้อหรือในบทคัดย่อ หรือ ขาดคำว่า "student" ในหัวข้อหรือในบทคัดย่อ ดังนั้นหากผู้ใช้ปรับปรุงผลงาน ของตัวเองตามคำแนะนำแล้ว จะได้ผลลัพธ์การจับคู่คำค้นที่ผ่านเกณฑ์ SDG4 ตามตัวอย่างในรูปที่ 5 ซึ่งมีเครื่องหมายเช็คถูกท้าย SDG4

| Title                                                                                                    | [19] SDG01 🗹 [19] SDG02 [2] SDG03 🗭 [11] SDG04 [15] SDG05 [22] SDG07 [6] SDG09 [7] SDG11 🗭 [3] SDG13                                                                                                    |
|----------------------------------------------------------------------------------------------------|----------------------------------------------------------------------------------------------------|
| Basic income, wealth inequality and welfare: A proposed case in New Zealand                                                                                                    | 1                                                                                                    |
| Universal basic income (UBI) may be defined as a government program me that regularly distributes a set amount of income to every citizen. While many countries currently adopt need-based program mes, the idea of introducing a UBI program me has been discussed politically in several countries. For instance, The Opportunity Party in New Zealand proposed paying NZ\$13,000 per year to every adult citizen as basic income. Unless the amount of transfer per person decreases under the new program me, the government will have to <u>increase</u> tax rates. If a difference exists in labour supply and saving responses to the <u>increase</u> in tax rates among households, wealth distribution will change. This study examines the details of the proposed UBI program me and demonstrates that it will <u>increase</u> wealth <u>inequality</u> across households and decrease the welfare of different types of households classified by wage level, gini coefficient, pedestrian safety, <u>internet-based learning environment</u> and mobile device. | ( ((TITLE-ABS("school") OR TITLE-ABS("student*")) AND TITLE-ABS(" internet-based (earning environment")) OR ((TITLE-ABS("school") OR TITLE-ABS("student*")) AND TITLE- ABS("internetbased [earning environment")) ) OR ( (AUTHKEY("school") OR AUTHKEY("student*")) AND AUTHKEY(" internet-based learning environment")) OR ((AUTHKEY("school") OR AUTHKEY("student*")) AND AUTHKEY("internetbased learning environment")) |
| Keywords                                                                                                    | OR                                                                                                    |
| Universal basic income, Gini coefficients, Heterogeneous-agent macroeconomic models,<br>Incomplete market models, sobriety test                                                                                                    | (<br>TITLE-ABS("web*-based* learning* system*") OR TITLE-ABS("webbased* learning*<br>system*")                                                                                                    |
| Back                                                                                                    | )<br>OR                                                                                                    |
|                                                                                                    | AUTHKEY("web"-based" [earning" system"") OR AUTHKEY("webbased" [earning"<br>system"")<br>)<br>OR<br>{<br>TITLE-ABS("child-friendly schools") OR TITLE-ABS("childfriendly schools")<br>)<br>OR<br>{<br>AUTHKEY("child-friendly schools") OR AUTHKEY("childfriendly schools")                                                                                                    |

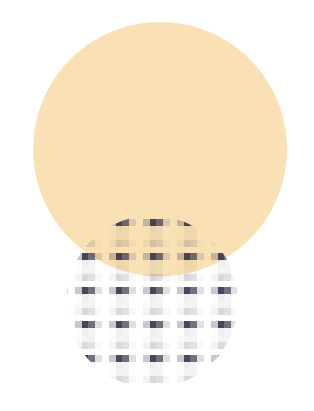

รูปที่ 4 ตัวอย่างผลงานก่อนปรับปรุงเพื่อให้เข้าเกณฑ์ SDG4

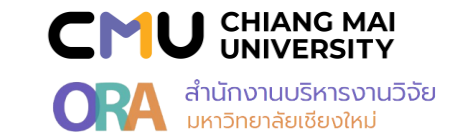

| Title                                                                                                    | [19] SDG01 💟 [19] SDG02 [2] SDG03 🗭 [12] SDG04 💞 [16] SDG05                                                                                                    |
|----------------------------------------------------------------------------------------------------|----------------------------------------------------------------------------------------------------|
| Basic income, wealth Inequality and welfare: A proposed case in New Zealand                                                                                                    | [22] SDG07 [7] SDG09 [7] SDG11 🗹 [3] SDG13                                                                                                    |
| Abstract                                                                                                    | ¢                                                                                                    |
| Universal basic income (UBI) may be defined as a government <b>program</b> me that regularly distributes a set amount of income to every citizen. While many countries currently adopt need-based <b>program</b> mes, the idea of introducing a UBI <b>program</b> me has been discussed politically in several countries. For instance, The Opportunity Party in New Zealand proposed paying NZ\$13,000 per year to every adult citizen as basic income. Unless the amount of transfer per person decreases under the new <b>program</b> me, the government will have to <b>increase</b> tax rates. If a difference exists in labour supply and saving responses to the <b>increase</b> s in tax rates among households, wealth distribution will change. This study examines the details of the proposed UBI <b>program</b> me and demonstrates that it will <b>increase</b> wealth <b>inequality</b> across households and decrease the welfare of different types of households classified by wage level, gini coefficient, pedestrian safety, <b>internet-based learning environment</b> and mobile device in <b>school</b> areas. | <pre>(     ((TITLE-ABS(" school") OR TITLE-ABS("student*")) AND TITLE-ABS(" internet-based learning environment")) OR ((TITLE-ABS(" school") OR TITLE-ABS("student*")) AND TITLE- ABS("internetbased learning environment"))     )     OR     (     ((AUTHKEY(" school") OR AUTHKEY("student*")) AND AUTHKEY(* internet-based learning environment")) OR ((AUTHKEY(* school") OR AUTHKEY(* student*")) AND AUTHKEY(* internetbased learning environment"))</pre> |
| Keywords                                                                                                    | )<br>OB                                                                                                    |
| Universal basic income, Gini coefficients, Heterogeneous-agent macroeconomic models,<br>Incomplete market models, sobriety test                                                                                                    | ( TITLE-ABS("web*-based* learning* system**) OR TITLE-ABS("webbased* learning*                                                                                                    |
| Back                                                                                                    | )<br>OR                                                                                                    |
|                                                                                                    | AUTHKEY("web*-based* learning" system*") OR AUTHKEY("webbased* learning"<br>system*")<br>)<br>OR<br>(                                                                                                    |
|                                                                                                    | TITLE-ABS("child-friendly schools") OR TITLE-ABS("childfriendly schools") ) OR                                                                                                    |
|                                                                                                    | AUTHKEY("child-friendly school s") OR AUTHKEY("childfriendly school s")                                                                                                    |

86

รูปที่ 5 ตัวอย่างผลงานหลังปรับปรุงเพื่อให้เข้าเกณฑ์ SDG4

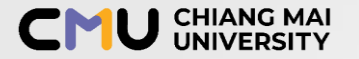

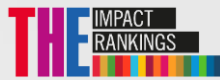

# **Chiang Mai University: Publications by SDGs**

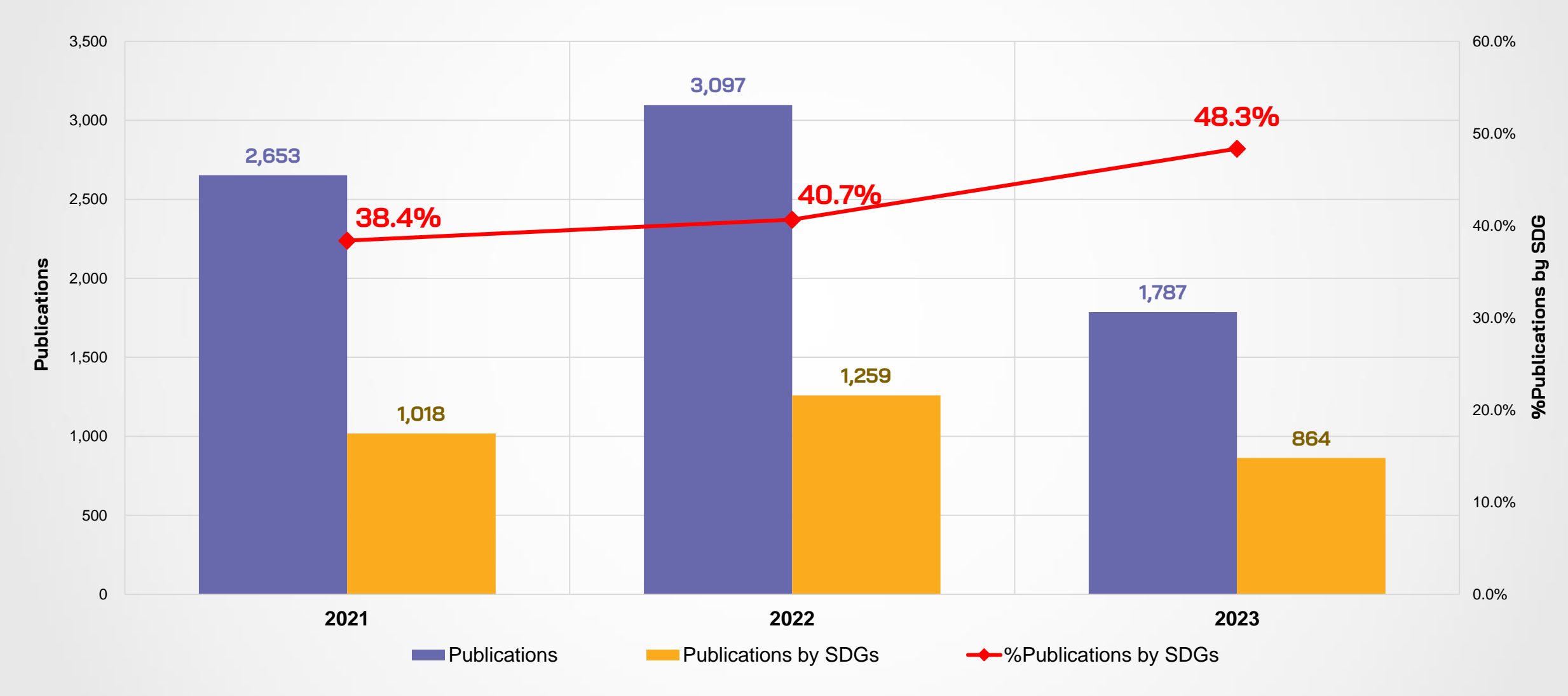

#### \* Data From SciVal : As of 11 September 2023

2023 : The listed SDGs are based on the Elsevier 2023 SDG Mapping 2021-22 : The listed SDGs are based on the Elsevier 2022 SDG Mapping

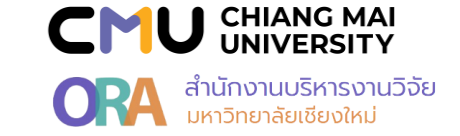

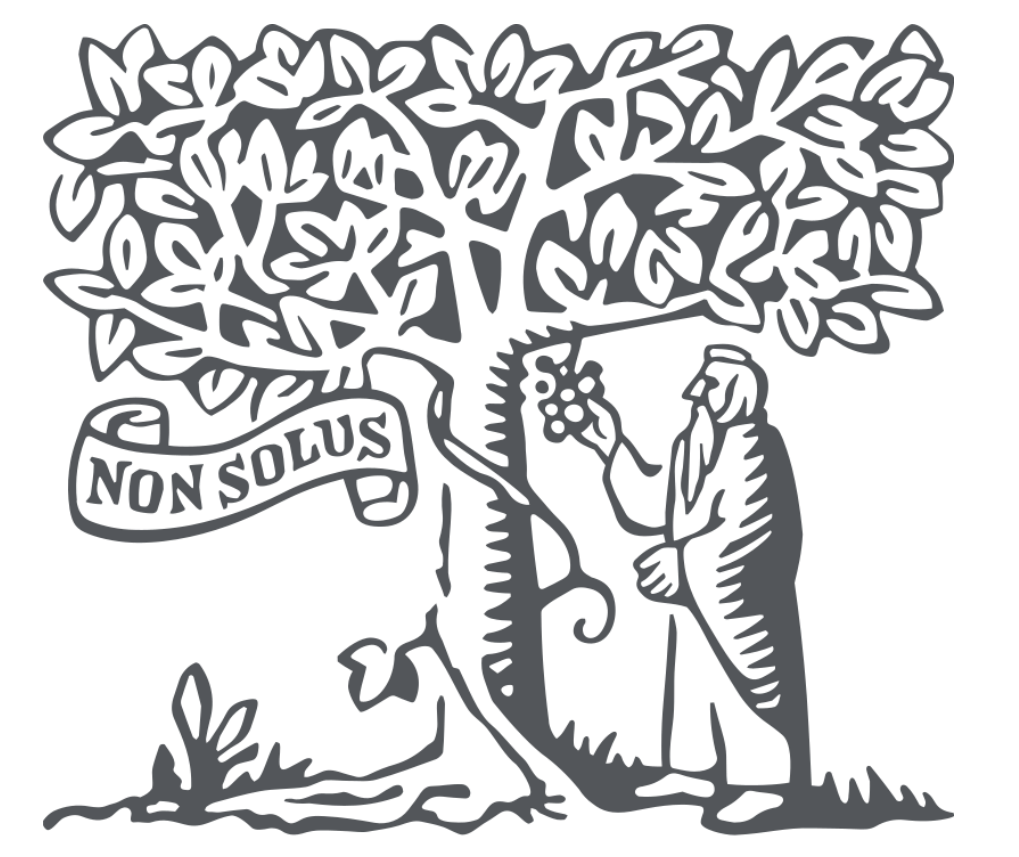

# ดู่มือการตรวจสอบข้อมูล ผลงานตีพิมพ์ที่มีความสอดคล้อง SDGs ในฐาน Scopus และ SciVal

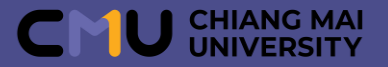

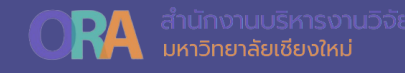

# SCOPUS ... วิธีค้นหาข้อมูลผลงานวิจัยที่สอดคล้องกับ SDGs โดย สืบค้นจากเมนู Authors

# SciVal ... วิธีค้นหาข้อมูลผลงานวิจัยที่สอดคล้องกับ SDGs โดย สืบค้นจากเมนู Overview

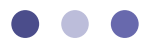

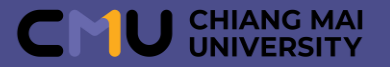

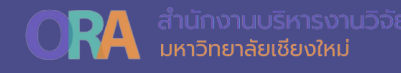

# Scopus

# **SciVal**

# www.scopus.com

# www.scival.com

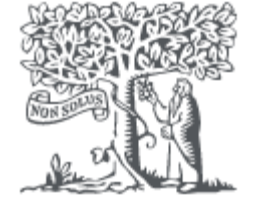

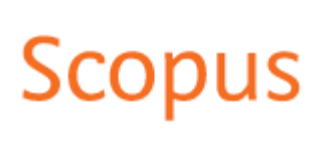

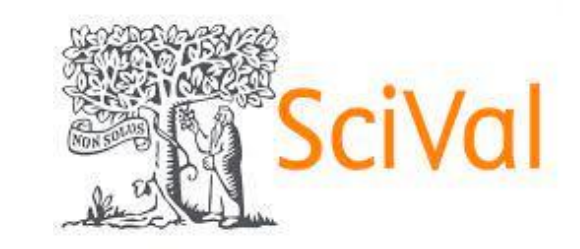

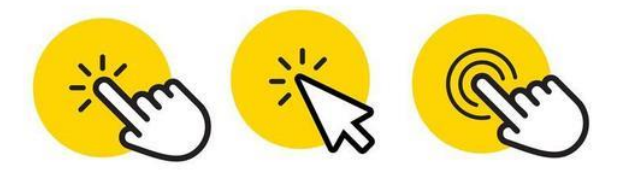

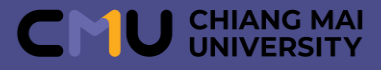

# วิธีค้นหาข้อมูลผลงานวิจัยที่สอดคล้องกับ SDGs โดยสืบค้นจากเมนู Authors

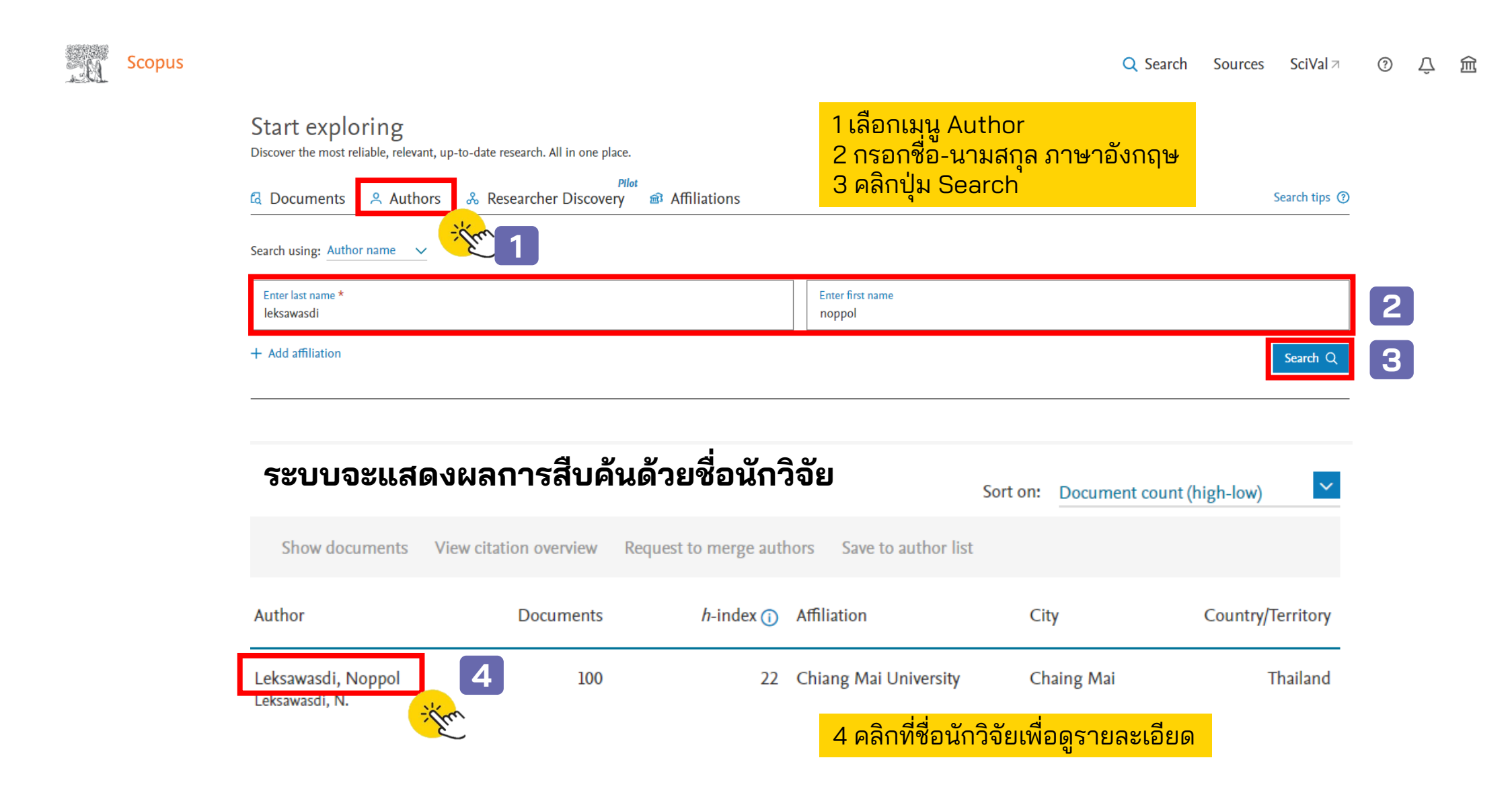

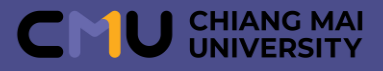

Last author • 15%

# วิธีด้นหาข้อมูลผลงานวิจัยที่สอดคล้องกับ SDGs โดยสืบค้นจากเมนู Authors (ต่อ)

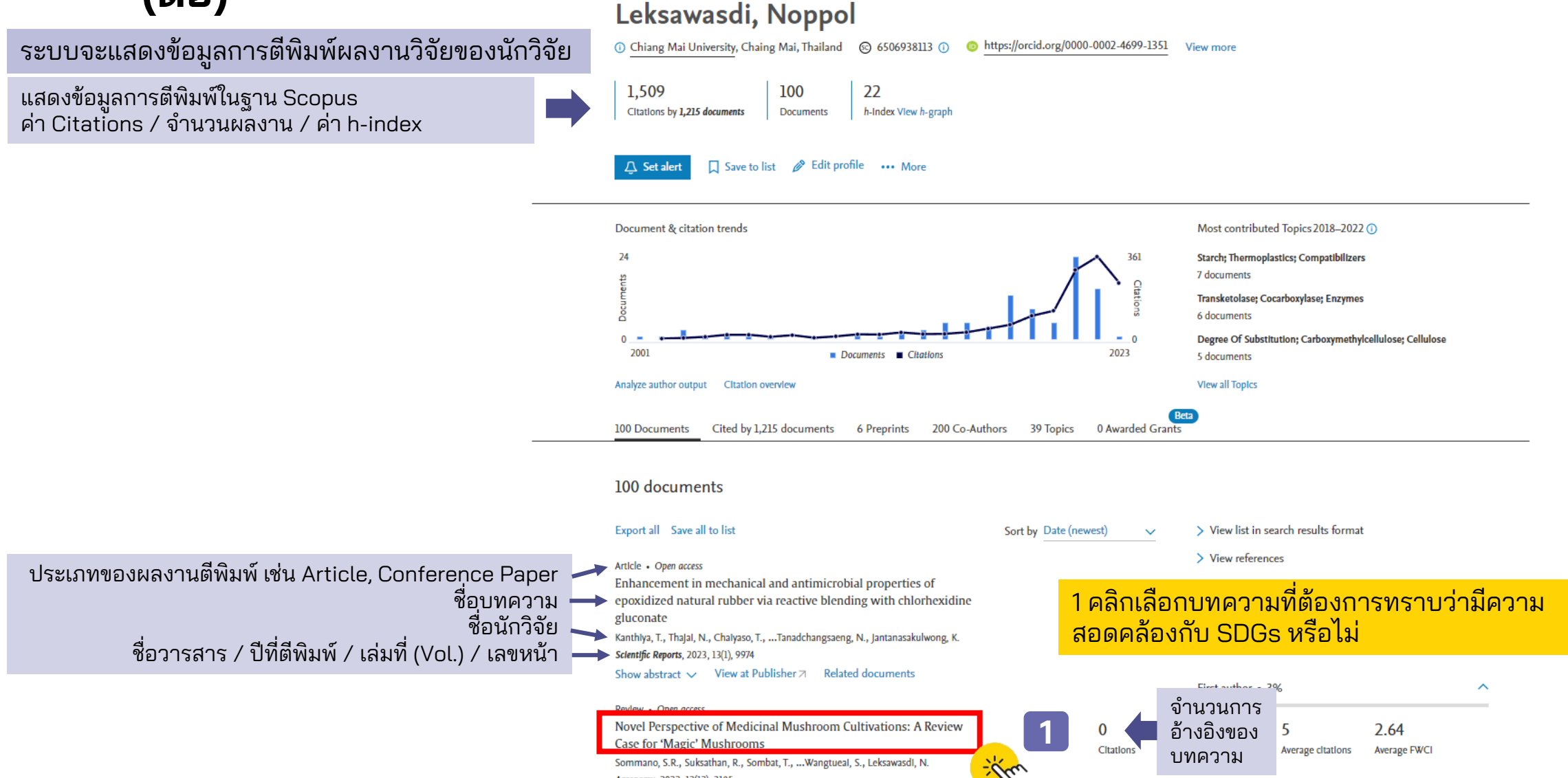

Agronomy, 2022, 12(12), 3185

Show abstract ∨ View at Publisher *¬* Related documents

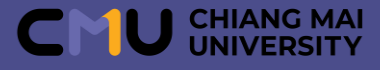

# วิธีค้นหาข้อมูลผลงานวิจัยที่สอดคล้องกับ SDGs โดยสืบค้นจากเมนู Authors

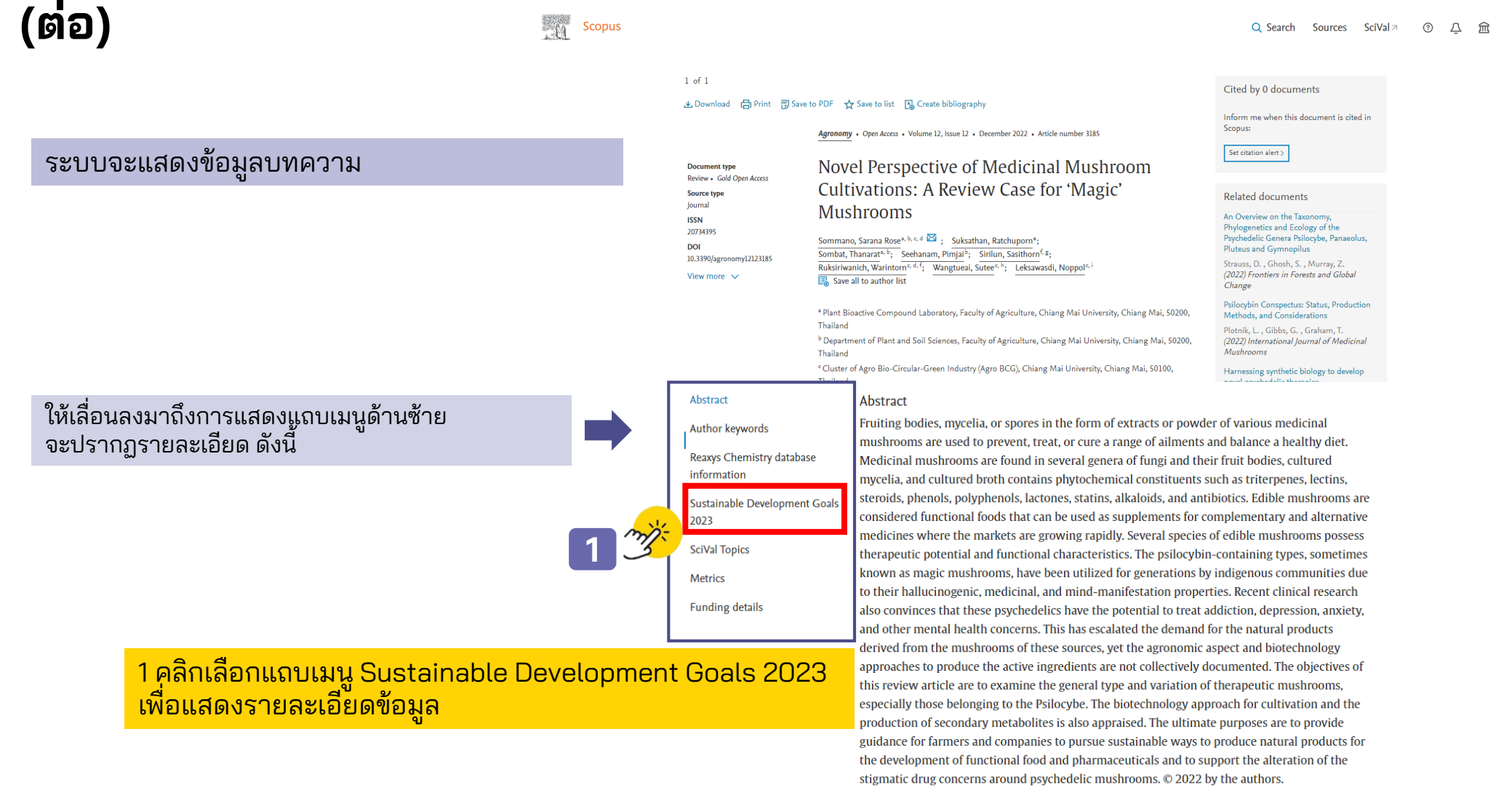

#### Author keywords

biotechnology; mycology; psilocybin; psychedelic mushrooms; psychiatric disorders

#### Reaxys Chemistry database information 🛈

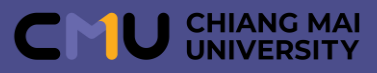

# วิธีค้นหาข้อมูลผลงานวิจัยที่สอดคล้องกับ SDGs โดยสืบค้นจากเมนู Authors (ต่อ)

| Sustainable Developme | nt Goals 2023 ① New                            | ~ |
|-----------------------|------------------------------------------------|---|
| SciVal Topics ①       | 1 คลิกเลือก Sustainable Development Goals 2023 | ~ |
| Metrics               |                                                | ~ |
| Funding details       |                                                | ~ |

New

Sustainable Development Goals 2023 ①

Sustainable Development Goals mapped to this document

Industry, innovation and infrastructure

Goal 9

•

Sustainable Development Goals (SDGs) are specific research areas that are helping to solve real-world problems. Elsevier data science teams have built extensive keyword queries, supplemented with machine learning, to map documents to SDGs with very high precision. Times Higher Education (THE) are using the Elsevier SDG data mapping as part of their Impact Rankings.

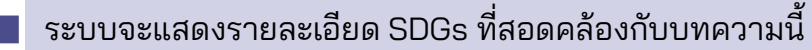

ทั้งนี้ หากบทความใดไม่สอดคล้องกับ SDGs จะไม่ปรากฏแถบเมนู Sustainable Development Goals 2023

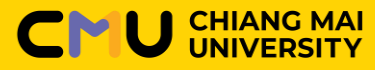

**ORA** สำนักงานบริหารงานวิจัย มหาวิทยาสัยเชียงใหม่

# วิธีค้นหาข้อมูลผลงานวิจัยที่สอดคล้องกับ SDGs โดยสืบค้นจากเมนู Overview

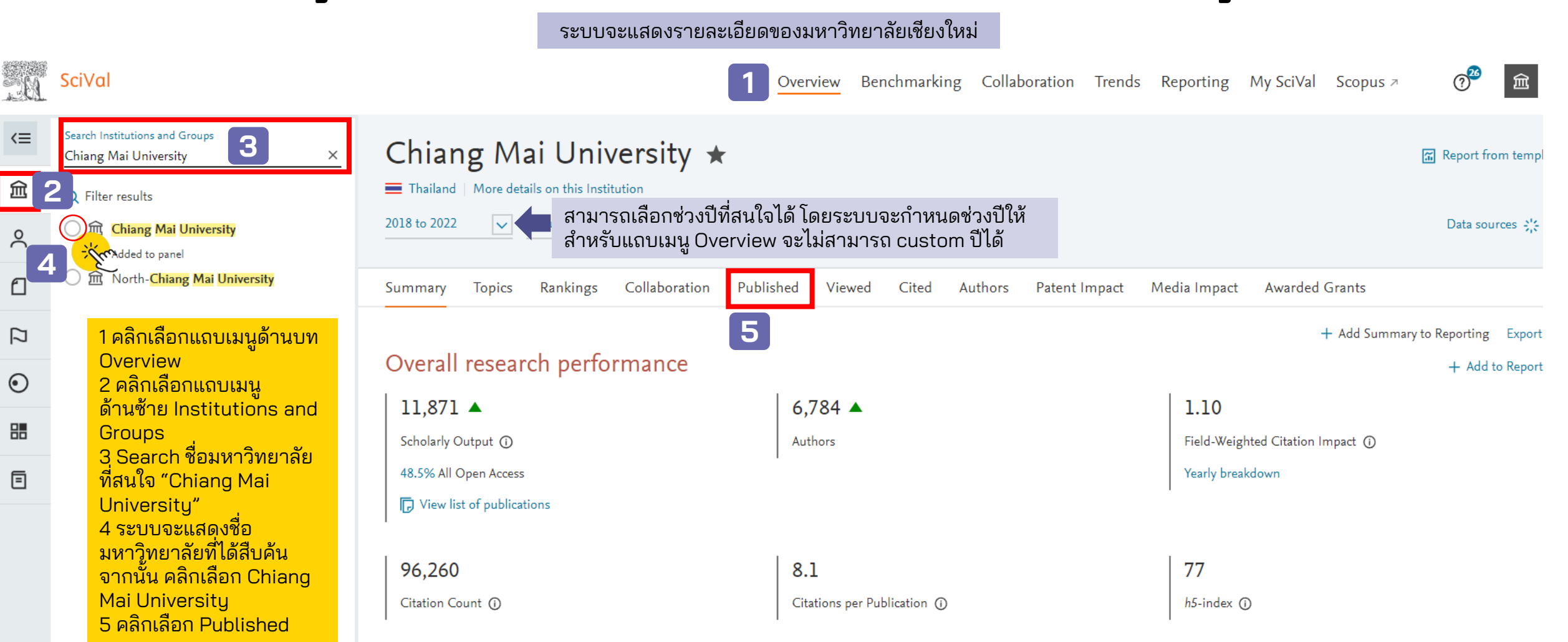

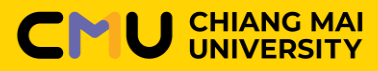

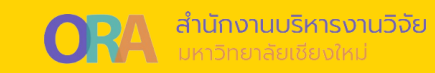

# วิธีค้นหาข้อมูลผลงานวิจัยที่สอดคล้องกับ SDGs โดยสืบค้นจากเมนู Overview (ต่อ)

| Chia<br>Thaila<br>2018 to 20                                   | ang N<br>Ind   More d | <b>All subject are</b> | iversit<br><sup>stitution</sup> | у \star      | V           | ASJC               | <sup>〔</sup>                           |                              |                |                    |
|----------------------------------------------------------------|-----------------------|------------------------|---------------------------------|--------------|-------------|--------------------|----------------------------------------|------------------------------|----------------|--------------------|
| Summar                                                         | y Topics              | Rankings               | Collabor                        | ation Publ   | ished Viewe | d Cited            | Authors                                | Patent Impact                | Media Impact   | Awarded Grants     |
| Overall                                                        | by Journal            | quartile by F          | Research Area                   | by Subject A | rea by SDG  | by Scopus S        | ource                                  |                              |                |                    |
| Schol                                                          | arly Ou               | utput ©                |                                 |              | 1           | ี่ 1 คลิกเสี       | <mark>ื่อกผลงา</mark>                  | <mark>นตีพิมพ์ by S</mark>   | DG             | + Add to Reporting |
| 3,500<br>3,000<br>2,500<br>2,000<br>1,500<br>1,000<br>500<br>0 | 2018                  | 2019                   | 2020                            | 2021         | 2022        | 11,87<br>number of | ]<br>publications b<br>t of publicatio | oy authors at Chiang  <br>ns | Mai University |                    |

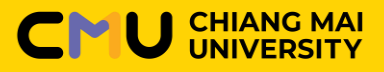

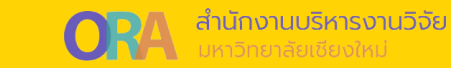

## วิธีค้นหาข้อมูลผลงานวิจัยที่สอดคล้องกับ SDGs โดยสืบค้นจากเมนู Overview (ต่อ)

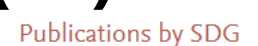

(i) Metric guidance + Add to Reporting Export ~

The United Nations Sustainable Development Goals (SDGs) challenge the global community to build a world where no one is left behind. Learn more n

The listed SDGs are based on the Elsevier 2022 SDG Mapping A

### 1 ชี้เม้าส์ไปวางบน SDG ที่สนใจ จะขึ้นแถบเมนูให้เลือก 2 ส่วน คือ Analyze at Institution และ Analyze worldwide

| SDG                                  |                                                                      | Scholarly Output | Field-Weighted Citation Impact | Citation Count  |
|--------------------------------------|----------------------------------------------------------------------|------------------|--------------------------------|-----------------|
| SDG 1: No Poverty                    |                                                                      | 46               | 1.21                           | 235             |
| SDG 2: Zero Hunger                   | SDG 2: Zero Hunger (i)<br>Analyze at Institution   Analyze worldwide | 293              | 1.04                           | 2,589           |
| SDG 3: Good Health and Well-bei      |                                                                      | 2,386            | 1.11                           | 23,320          |
| SDG 4: Quality Education             |                                                                      | 153              | 0.67                           | 586             |
| SDG 5: Gender Equality               |                                                                      | 146              | 1.22                           | 1,125           |
| SDG 6: Clean Water and Sanitation    |                                                                      | 199              | 1.08                           | 1,854           |
| SDG 7: Affordable and Clean Energy   | 4                                                                    | 536              | 1.24                           | 4,897           |
| SDG 8: Decent Work and Economic      | Growth                                                               | 250              | 1.32                           | 2,059           |
| SDG 9: Industry, Innovation and Inf  | frastructure                                                         | 246              | 1.36                           | 2,252           |
| SDG 10: Reduced Inequality           |                                                                      | 154              | 0.89                           | 783             |
| SDG 11: Sustainable Cities and Com   | nmunities                                                            | 223              | 0.92                           | 1,464           |
| SDG 12: Responsible Consumption      | and Production                                                       | 228              | 1.40                           | 2,432           |
| SDG 13: Climate Action               |                                                                      | 194              | 1.63                           | 2,361           |
| SDG 14: Life Below Water             |                                                                      | 262              | 2.93                           | 5,537           |
| SDG 15: Life on Land                 |                                                                      | 191              | 1.28                           | 1,747           |
| SDG 16: Peace, Justice and Strong II | nstitutions                                                          | 88               | 1.05                           | 599<br>بر ماریا |

หมายเหตุ: ข้อมูล ณ วันที่ 17 กรกฎาคม 2566

### 

# การใช้งานฐานข้อมูล SciVal

# วิธีค้นหาข้อมูลผลงานวิจัยที่สอดคล้องกับ SDGs โดยสืบค้นจากเมนู Overview

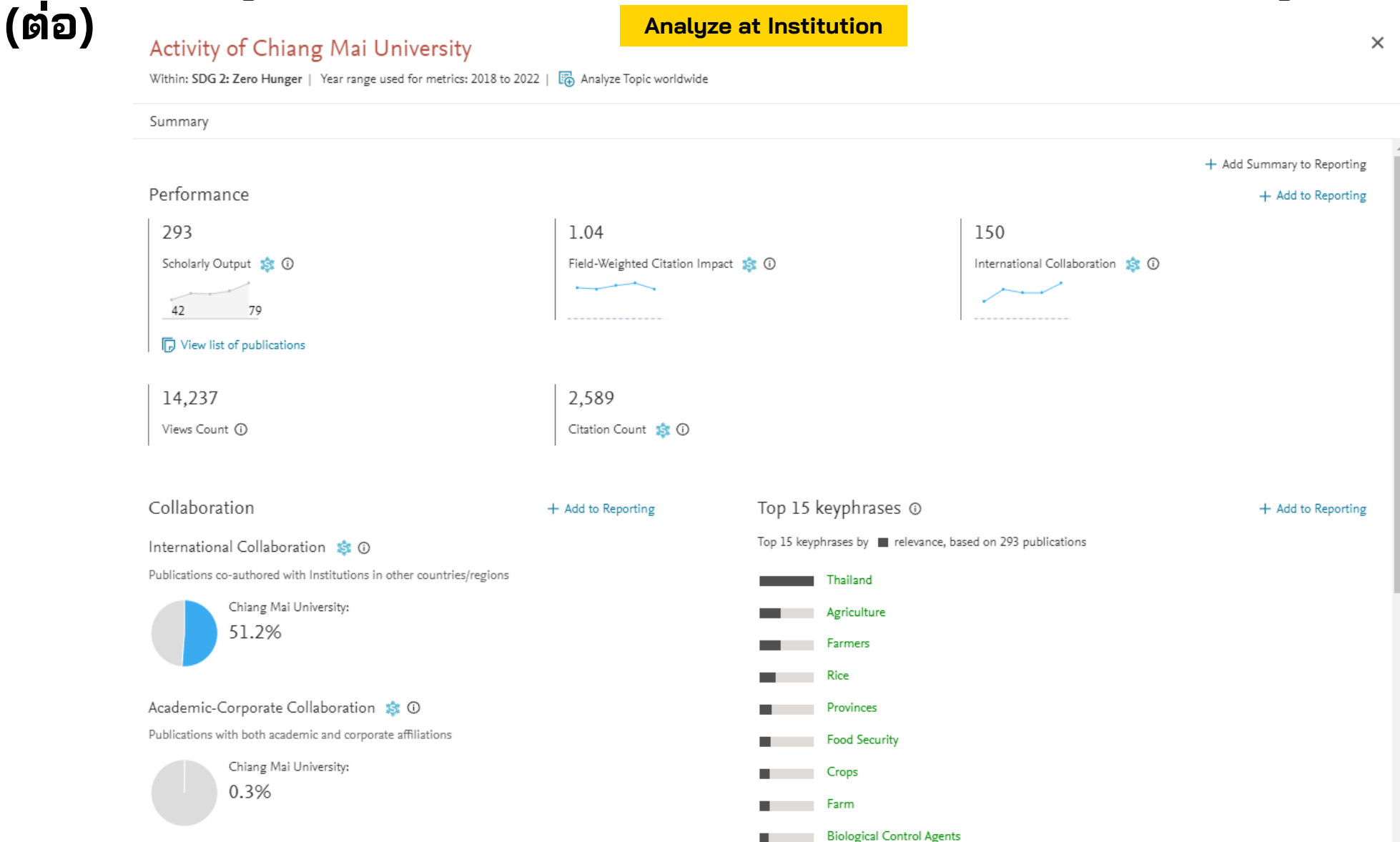

หมายเหตุ: ข้อมูล ณ วันที่ 17 กรกฎาคม 2566

สำนักงานบริหารงานวิจัย

CHIANG MAI UNIVERSITY **ORA** สำนักงานบริหารงานวิจัย มหาวิทยาลัยเชียงใหม่

# วิธีค้นหาข้อมูลผลงานวิจัยที่สอดคล้องกับ SDGs โดยสืบค้นจากเมนู Overview

| Publications<br>Within: III SDG 2: Zero H | unger (2022) | Year range: 2018 to 2022                                                                               |                                                                  |      |                                     | 1         | ×<br>Export v | 1 、                |
|-------------------------------------------|--------------|----------------------------------------------------------------------------------------------------|------------------------------------------------------------------|------|-------------------------------------|-----------|---------------|--------------------|
| Authors                                   |              |                                                                                                    |                                                                  |      |                                     |           | Liport v      | Export sprea       |
|                                           | 19           | 293 publications   I Save as Publication Set                                                           |                                                                  |      |                                     |           |               | C Print            |
| Suwapagrash N                             | 10           | Title                                                                                                  | Authors                                                          | Year | Scopus Source                       | Citations | ✓ ↓           |                    |
| Dethem Area W                             | 14           | Use of endophytes as biocontrol agents                                                                 | De Silva, N.I., Brooks, S., Lumyong, S.                          | 2019 | Fungal Biology Reviews              |           | 146           |                    |
| Character P                               | 12           | > View abstract View in Scopus 7                                                                       | and 1 more                                                       |      |                                     |           |               |                    |
| Cheewangkoon, K.                          | 11           | Highland cropland expansion and forest loss in                                                         | Zeng, Z., Estes, L., Ziegler, A.D.                               | 2018 | Nature Geoscience                   |           | 141           | หากต้องการดาวน์โ   |
| Kerkasem, B.                              | 11           | Southeast Asia in the twenty-first century                                                             | and 6 more                                                       |      |                                     |           |               | ้าเทความทั้งหมุดสา |
| Show more                                 | View all     | > View abstract View in Scopus 7                                                                       |                                                                  |      |                                     |           |               | ทำได้ดังขึ้        |
| Institutions                              | ~            | Fungi vs. Fungi in Biocontrol: An Overview of Fungal                                                   | Thambugala, K.M., Daranagama, D.A.,                              | 2020 | Frontiers in Cellular and Infection |           | 105           | 1 เอ็ญอื่ออ โหลอะป |
|                                           | 202          | Antagonists Applied Against Fungal Plant Pathogens                                                     | Phillips, A.J.L. and 2 more                                      |      | Microbiology                        |           |               | า ผลาแสยา Export   |
| Chiang Mai University                     | 293          | Open Access View abstract View in Scopus 7                                                             |                                                                  |      |                                     |           |               | 2 คลกเลอก Export   |
| Maejo University                          | 18           |                                                                                                    |                                                                  | 2010 |                                     |           |               | spreadsheet        |
| Mae Fah Luang University                  | 16           | The influence of the open burning of agricultural<br>biomass and forest fires in Thailand on the       | Phairuang, w., Suwattiga, P.,<br>Chetivanukornkul, T. and 5 more | 2019 | Environmental Pollution             |           | 65            |                    |
| Prince of Songkla Universi                | ty 15        | carbonaceous components in size-fractionated                                                           |                                                                  |      |                                     |           |               |                    |
| Mahidol University                        | 14           | particles                                                                                              |                                                                  |      |                                     |           |               |                    |
| Show more                                 | View all     | > View abstract View in Scopus 7                                                                       |                                                                  |      |                                     |           |               |                    |
| Publication years                         | ^            | Simultaneous Biofortification of Rice With Zinc,<br>Iodine, Iron and Selenium Through Foliar Treatment | Prom-u-thai, C., Rashid, A., Ram, H.<br>and 15 more              | 2020 | Frontiers in Plant Science          |           | 44            |                    |
| 2022                                      | 79           | of a Micronutrient Cocktail in Five Countries                                                          |                                                                  |      |                                     |           |               |                    |
| 2021                                      | 61           | Open Access View abstract View in Scopus 3                                                             |                                                                  |      |                                     |           |               |                    |
| 2020                                      | 55           | y then abstrace then in Scopassi                                                                       |                                                                  |      |                                     |           |               |                    |
| 2019                                      | 56           | Assessment of biofertilizer use for sustainable                                                        | Atieno, M., Herrmann, L., Nguyen, H.T.<br>and 9 more             | 2020 | Journal of Environmental Management |           | 43            |                    |
| 2018                                      | 42           | Open Access                                                                                            |                                                                  |      |                                     |           |               |                    |
|                                           | View all     | > View abstract View in Scopus 7                                                                       |                                                                  |      |                                     |           |               |                    |
|                                           |              | Neonicotinoids and ectoparasitic mites                                                                 | Straub, L., Williams, G.R., Vidondo, B.                          | 2019 | Scientific Reports                  |           | 43            |                    |
| Open Access 🛈                             | ^            | synergistically impact honeybees                                                                       | and 6 more                                                       |      |                                     |           |               |                    |
| All Open Access                           | 164          | Open Access View abstract View in Sconus a                                                             |                                                                  |      |                                     |           |               |                    |
|                                           | 110 *        | 2 thewapstract view in Scopus 2                                                                        |                                                                  |      |                                     |           |               |                    |
| 4 4 50                                    | 0-1          | Agricultural productivity growth and its                                                               | Liu, J., Wang, M., Yang, L. and 2 more                           | 2020 | Sustainability (Switzerland)        |           | 43            |                    |

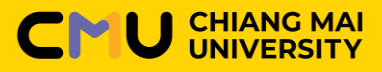

# วิธีค้นหาข้อมูลผลงานวิจัยที่สอดคล้องกับ SDGs โดยสืบค้นจากเมนู Overview

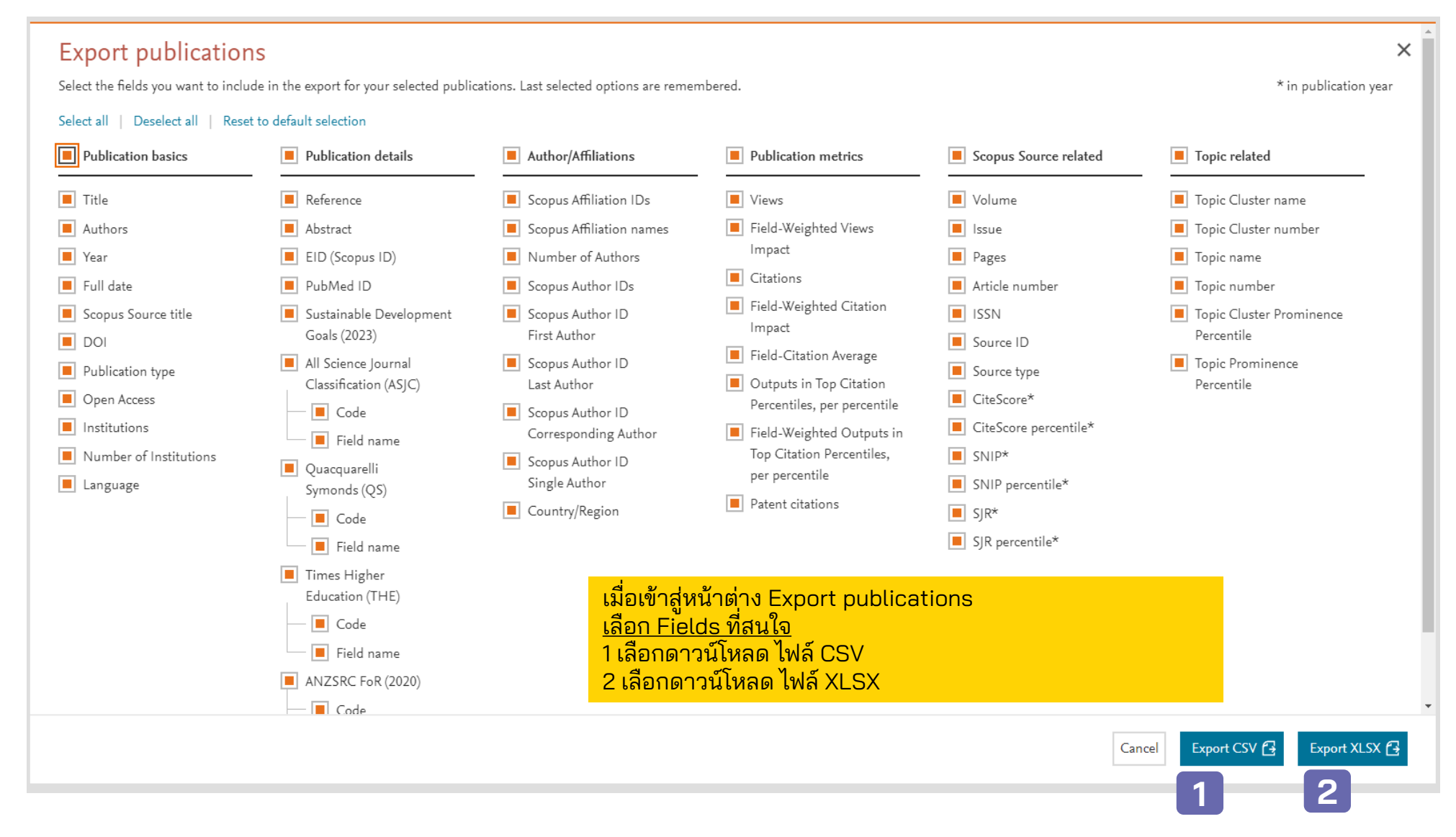

หมายเหตุ: ข้อมูล ณ วันที่ 17 กรกฎาคม 2566